# עצות חשובות

# עבור N91 8GB ו-N91 במשותף

# Nokia PC Suite (צייחוד Nokia Audio Manager)

Nokia PC Suite ממוטב עבור ניהול הנתונים בזיכרון הטלפון [:C]. מומלץ להשתמש ב-Nokia PC Suite לניהול אנשי קשר, לוח השנה וההערות. כדי לנהל תוכן בכונן הקשיח [:E] (מוסיקה, תמונות, סרטים, יישומים וכו'), מומלץ להשתמש במצב **העברת נתונים** ו/או **נגן המדיה** (עבור מוסיקה).

שים לב שבעת שימוש ב-Nokia PC Suite, מומלץ שלא להפעיל יישומים ('גלריה' וכו') .

Nokia PC Suite פועל ברקע במחשב ולעתים קרובות בעת חיבור התקן Nokia N91 למחשב ובחירה במצב 'נגן המדיה' או 'העברת נתונים', מוצגת ההודעה PC suite - Nokia N91 connected PC Suite) in non compatible mode. Change from UI - התקן Nokia N91 מחובר במצב לא תואם. שנה בממשק PC Suite). הודעה זו רלבנטית רק בשימוש במצב PC Suite

לקבלת ביצועים מיטביים, מומלץ להשתמש בגרסה העדכנית ביותר של PC Suite, הזמינה בכתובת http://europe.nokia.com/A4144903, או באתרים מקומיים אחרים של Nokia.

## ניהול קבצים

התקני N91 ו-N91 BGB, כמו כל מחשב אחר המשתמש ב-FAT32, מיועדים להתמודד עם תיקיות וקבצים רבים. בדומה למחשב, יש לנהל את התיקיות ואת מספר הקבצים שמוכלים בכל תיקיה, לקבלת ביצועים מיטביים.

כברירת מחדל, Windows Media Player בדרך כלל מחלק שירים לתיקיות לפי מבצע, אלבום וכו'. עם זאת, בעת שימוש בשיטות לסינכרון/העברה (למשל מצב **העברת נתונים**), מומלץ להגביל את מספר הקבצים בכל תיקייה.

לקבלת ביצועים מיטביים בעת ניהול תוכן בכונן הקשיח [:E], מומלץ להגביל את מספר הקבצים או התיקיות בכל תיקייה/ספרייה למספר של 50 קבצים/תיקיות של תוכן (תמונות, מוסיקה, וידאו קליפים וכו') לכל היותר. הניהול של ג'יגה-בתים רבים יעיל יותר בעת שימוש בתיקיות משנה. ברוב המקרים, יישום Windows בעת שימוש תנאם מנהל את קובצי המוסיקה שלך בצורה זו באופן אוטומטי.

> Issue 1 9255542

### גלריה: נתונים, נראה שחסר תוכן

- בעת שימוש במצב PC Suite, הצג את החלון המתאים ב-PC Suite כדי לראות את התקדמות העברת התוכן.
   במהלך השימוש במצב PC Suite לסינכרון/העברה של תוכן, לעתים נראה שההעברה הושלמה. אך הנתונים טרם הועברו מהמחשב להתקן.
- אפס את ההתקן להגדרות היצרן (ראה 'איפוס הגדרות ההתקן להגדרות ברירת המחדל של היצרן (זיכרון/נתונים)').
  - עדכן את התוכנה לגרסה העדכנית ביותר הזמינה.

## מדריך למשתמש עבור הכונן הקשיח

Nokia פרסמה מדריך תחזוקה עבור הכונן הקשיח. כדי להשיג את המדריך:

- .http://europe.nokia.com עבור אל הכתובת 1
- 2 בחר Get support and software (קבלת תמיכה ותוכנות).
  - תמיכה בטלפונים), בחר Phone Support (תמיכה בטלפונים), בחר Nokia N91 8GB או Nokia N91
    - 4 בחר User Guides (מדריכים למשתמש).
- 5 ברשימת השפות, בחר שפה. (הערה: ייתכן ששפות מסוימות לא יהיו זמינות).
  - .PDF- הורד את קובץ ה

התוכן במדריך למשתמש עבור הכונן הקשיח מיועד להדריך את המשתמש לאורך תהליך הגיבוי והשחזור של תוכן ועדכון תוכנות ההתקן (כלומר, מתי וכיצד להשתמש ב-PC Suite, לרבות Nokia Audio Manager, ומתי וכיצד להשתמש במצבים אחרים של העברת נתונים או נגן המדיה).

הערה:

טכנולוגיות ניהול הרשאות דיגיטליות עלולות למנוע שחזור של חלק מהנתונים המגובים. ייתכן שמפתחות הפעלה של תוכן המוגן באמצעות WMDRM יאבדו במהלך הגיבוי והשחזור. אובדן מפתחות ההפעלה עלול להגביל את יכולתך לחזור ולהשתמש באותו תוכן בהתקן. לקבלת מידע נוסף אודות DRM, פנה אל ספק השירות.

## סינכרון שירים המוגנים באמצעות Windows Media DRM

כדי להבטיח שמפתחות ההפעלה עבור WMDRM מועברים עם השירים, השתמש במצב נגן המדיה לסינכרון ההתקן או המחשב.

### קישוריות

ההתקן שברשותך תומך בחיבורי אינטרנט ובשיטות אחרות של קישוריות. בדומה למחשבים, ההתקן שלך עשוי להיות חשוף לווירוסים, להודעות ויישומים זדוניים ולתוכן מזיק אחר. נקוט זהירות ופתח הודעות, קבל בקשות לקישוריות, הורד תוכן ואשר התקנות רק ממקורות מהימנים. כדי להגביר את אבטחת ההתקנים שברשותך (לרבות מחשב תואם), שקול להתקין תוכנת אנטי-וירוס עם שירות עדכונים קבוע ולהשתמש ביישום חומת אש.

## איפוס הגדרות ההתקן להגדרות ברירת המחדל של היצרן (זיכרון/נתונים)

לעתים ייתכן שביצועי ההתקן ייראו איטיים (כלומר, בפתיחת יישומים).

כאשר ההתקן מגיע למצב כזה, מומלץ לאפס אותו. לפני ביצוע איפוס, גבה את הנתונים שבזיכרון הטלפון והכונן הקשיח בהתקן. אותו הליך חל גם בעת היערכות לעדכון תוכנה.

#### הערה:

טכנולוגיות ניהול הרשאות דיגיטליות עלולות למנוע שחזור של חלק מהנתונים המגובים. ייתכן שמפתחות הפעלה של תוכן המוגן באמצעות WMDRM יאבדו במהלך הגיבוי והשחזור. אובדן מפתחות ההפעלה עלול להגביל את יכולתך לחזור ולהשתמש באותו תוכן בהתקן. לקבלת מידע נוסף אודות DRM, פנה אל ספק השירות.

#### הוראות איפוס

 השתמש במצב נגן המדיה או העברת נתונים לגיבוי תוכן הכונן הקשיח, כגון מוסיקה ותמונות והשתמש ב-PC Suite לגיבוי אנשי קשר, לוח השנה וכו'. עיין במדריך למשתמש ו/או במדריך למשתמש עבור הכונן הקשיח לקבלת הוראות נוספות לסינכרון וגיבוי.

- לביצוע איפוס, לחץ על #7370#\* (קוד 12345). פעולה זו מוחקת את כל הזיכרון במיקומי הזיכרון של הטלפון ומאפסת את ההגדרות להגדרות ברירת המחדל של היצרן.
- אם ההתקן לא מתאתחל, מומלץ לבצע איפוס באמצעות לחיצה על המקשים הבאים: לחץ ממושכות בו-זמנית על המקש הירוק, 3 ו-\* ולאחר מכן לחץ על לחצן ההפעלה.

# אתחול מלא

עם התחלת אתחול מלא, ייתכן שייראה כי שורת ההתקדמות נעצרה. זו תופעה רגילה מכיוון שהתהליך עשוי להימשך זמן מה. אם מכל סיבה שהיא, האתחול המלא מופסק, התחל אתחול מלא חדש (לא אתחול מהיר).

## NSU – Nokia Software update עדכון תוכנות (Nokia) בבית

מומלץ להשתמש בגרסה העדכנית ביותר של תוכנת N91. תהליך העדכון מתואר להלן. מומלץ לקרוא את המידע שב-"Phone Software Update FAQ's (שאלות נפוצות אודות עדכון תוכנת הטלפון) לפני עדכון ההתקן. על יישום העדכון לזהות את גרסת התקן N91 שברשותך (מדינה, מפעיל) ולחפש את התוכנה לעדכון. אם זמינה גרסה חדשה, היישום יידע אותך, אם לא, תינתן לך אפשרות להוריד שוב את גרסת התוכנה הנוכחית של הטלפון ולנסות שוב מאוחר יותר. מומלץ שלא להתנתק, לענות לשיחות, לחייג או להשתמש בפונקציות אחרות בטלפון במהלך התהליך.

- עצה: באפשרותך לבדוק את גרסת התוכנה של ההתקן באמצעות הקלדת #0000#\* בלוח המקשים בטלפון.
  - .http://europe.nokia.com עבור אל הכתובת 1
- 2 בחר Get support and software (קבלת תמיכה ותוכנות).
  - בסעיף Phone Support (תמיכה בטלפונים), בחר **3 Nokia N91 8GB** או **Nokia N91**
  - עדכון תוכנת Phone Software update א בחר באיור בשם 4 הטלפון).
    - פעל לפי ההוראות. 5

# **SMS Accelerator**

SMS Accelerator הוא יישום שמשפר את מהירות ההעברה של הודעות SMS בהתקן. אם אתה משתמש בגרסאות תוכנה קודמות ל-2.10.013, מומלץ שתוריד את היישום SMS Accelerator. עיין בשלבים שלהלן.

- .http://europe.nokia.com עבור אל הכתובת 1
- 2 בחר Get support and software (קבלת תמיכה ותוכנות).
  - 2 בסעיף Phone Support (תמיכה בטלפונים), בחר או **Nokia N91 8GB** או **Nokia N91** 
    - (תוכנה) Software 4
    - (תוכנת טלפון) Phone Software בחר 5
  - SMS בחר Download now (הורד עכשיו) מתוך Accelerator (להורדת היישום למחשב)
- 7 התקן את קובץ ה-SIS בהתקן (עיין במדריך למשתמש לקבלת פרטים נוספים אודות התקנת יישומים)

לאחר ההתקנה בהתקן, היישום יפעל באופן אוטומטי ברקע וניתן יהיה להציגו מתוך 'מנהל יישומים' בתפריט 'כלים' בהתקן.

הערה:

מומלץ גם להתקין מחדש את היישום SMS Accelerator לאחר איפוס זיכרון ההתקן.

## הודעות/פריטים מוקפצים

## זיכרון מלא

לעתים, עשויה להופיע הודעה בדבר זיכרון מלא מיישומים מסוימים (כגון דפדפן האינטרנט). הודעה זו מתייחסת לזיכרון ה-RAM. זיכרון הכונן הקשיח לא מושפע מההודעה בדבר חוסר בזיכרון. אם הודעה זו מופיעה, מומלץ לנסות את אחת מהפעולות הבאות:

- סגור את כל היישומים.
- כבה את ההתקן והפעל אותו שוב (עשוי לנקות את זיכרון ה-RAM)

#### מחק נתונים

לעתים, תופיע ההודעה "מחק נתונים" או טקסט דומה, לציון כך שייתכן שזיכרון ה-ROM של הטלפון [C:] מלא.

- כדי לפנות זיכרון ROM, מחק חלק מהנתונים מזיכרון הטלפון [C:] (כלומר, אנשי קשר, פריטי לוח שנה וכו').
- עם זאת, אם ההודעה "מחק נתונים" ממשיכה להופיע (למשל, ייתכן שקיימים מספר קבצים זמניים מוסתרים שאין אליהם גישה), ייתכן שיהיה צורך באיפוס הגדרות ההתקן להגדרות ברירת המחדל של היצרן (זיכרון/נתונים).

#### הכונן הקשיח לא זמין (בשימוש)

אם הודעה זו מופיעה, מומלץ:

- לוודא שמכסה הסוללה סגור לחלוטין (עיין במדריך לתחילת העבודה).
  - אם ההתקן מופעל במצב העברת נתונים, לנתק את כבל ה-USB.
    - להסיר את התקנתם של יישומי צד שלישי.
  - לאתחל את הכונן הקשיח להסרת נתונים (כלומר, תוכן או יישומים) שייתכן שגורמים להופעת ההודעה.
    - לאפס את ההתקן להגדרות היצרן (ראה 'איפוס הגדרות ההתקן להגדרות ברירת המחדל של היצרן').
      - לעדכן את התוכנה לגרסה העדכנית ביותר הזמינה.

#### ביצועים

ההגדרות הבאות מומלצות לקבלת ביצועים מיטביים של ההתקן:

#### זיכרון העברת ההודעות

מומלץ לבחור רק את האפשרות "זיכרון הטלפון" ב'הודעות/ אפשרויות/הגדרות/אחר/זיכרון בשימוש' עבור הודעות (SMS, MMS).

#### הגדרות פרופילים

הגדרות הפרופילים הבאות מומלצות לקבלת ביצועים מיטביים של ההתקן עבור הפרופיל "בשימוש":

- בחר צלילי לוח מקשים 'כבויים'
  - בחר רטט 'כבוי'

#### השהיה במהלך השמעת שיר

לעתים, קובץ עלו<sup>ל</sup> להיפגם (במהלך קידוד, הורדה). שירים מסוימים שמושמעים כהלכה במחשב עלולים שלא להישמע כהלכה בהתקן. במקרה זה, מומלץ לקודד ולהעביר את קובץ המוסיקה פעם נוספת (בחר קצב קידוד של 256kbps ומטה).

#### צלילי התראה

מומלץ להשתמש בצלילי ברירת המחדל המסופקים בהתקן לצלילי התראה (שעון, לוח שנה וכו'). אם נעשה שימוש בקובץ מוסיקה, מומלץ להשתמש בתבנית MP3 בלבד.

#### ערכות נושא ותמונת רקע

מומלץ להתקין ערכות נושא ותמונות רקע בזיכרון הטלפון [C:] בלבד.

## צריכת חשמל מהסוללה

ההגדרות הבאות מומלצות לקבלת ביצועים מיטביים של הסוללה בהתקן:

- כאשר לא נדרשים שירותי 36 (UMTS), מומלץ לשנות את מצב ההתקן ל-GSM. כדי לבחור מצבי רשת, בחר את התיקיה כלים ב'תפריט', לאחר מכן בחר הגדרות/רשת/מצב רשת. בחר מצב GSM ברשימה. ההתקן יופעל מחדש לאחר בחירת המצב החדש.
- הגדר את זמינות תצוגת חיבורי WLAN ללעולם לא. בחר כלים מתוך 'תפריט', לאחר מכן בחר הגדרות/חיבור/LAN אלחוטי/ הצג זמינות.
  - העבר את **מצב Bluetooth** ל**כבוי** כאשר אין צורך במצב Bluetooth
- מומלץ לבחור רק את האפשרות "זיכרון הטלפון" בהודעות/ אפשרויות/הגדרות/אחר/זיכרון בשימוש עבור הודעות (SMS, MMS).

# גלריה

בעת פתיחת 'גלריה' בפעם הראשונה לאחר טעינת תוכן בכונן הקשיח או לאחר החלפת הסוללה, ייתכן שייראה כאילו היישום 'גלריה' פועל באיטיות. הגישות הבאות ליישום 'גלריה' יהיו מהירות יותר.

במהלך הזמן שהיישום 'גלריה' נפתח, ייתכן שתגובות ההתקן לקלט יהיו איטיות.

ייתכן שההתקן יציין שהכונן הקשיח נמצא בשימוש בעת התחברות למצב 'העברת נתונים'.

מומלץ להפסיק להפעיל תוכן ולצאת מכל היישומים לפני הפעלת מצב **העברת נתונים**.

# בלבד N91 8GB

## Bluetooth עצות עבור אביזר העשרה מסוג

- תבניות שאינן מוגנות באמצעות DRM, כגון MP3, מספקות את השמע המיטבי עם דיבורית סטריאו אישית בחיבור Bluetooth. בעת האזנה לתוכן המוגן באמצעות DRM בדיבורית סטריאו אישית בחיבור Bluetooth, מומלץ להמתין עד להפסקת ההפעלה של התוכן המוגן באמצעות DRM לפני גישה ליישומים אחרים בהתקן, כגון דואר אלקטרוני, גלריה, פריטים חזותיים.
  - כדי שלא לאבד את חיבור הדיבורית האישית עם ההתקן, מומלץ לטעון את הדיבורית האישית מפעם לפעם ולהישאר בטווח.
  - לאחר חיבור מחדש, לעתים השמע עשוי להיות במונו ולא
    בסטריאו; יש לבטל את ההתאמה ולאפס את הדיבורית
    האישית, ולאחר מכן לחבר אותה דרך תפריט אפשרויות.
- דיבוריות אישיות מסוימות עשויות להתנתק בעת חיבור המטען בשעה שהדיבורית האישית מחוברת.
- בעת מעבר מסטריאו BT לשיחה קולית, דיבוריות אישיות מסוימות עשויות לשלוח שמע מונו הן לאוזן שמאל והן לאוזן ימין, בעוד שאחרות עשויות לשלוח שמע מונו לאוזן אחת בלבד.

- בדיבוריות אישיות מסוימות, בקרת עוצמת השמע מכווננת רק את עוצמת השמע של הדיבורית האישית, בעת חיבור אל ההתקן, כאשר הגדרת עוצמת השמע של ההתקן נותרת זהה לזו שהייתה לפני חיבור הדיבורית האישית.
- לעתים עלולות להתרחש הפסקות בהפעלת שמע בעת שימוש בפונקציות אחרות בהתקן בעת האזנה למוסיקה (למשל, SMS, גלישה באינטרנט וכו').
- לעתים דיבוריות אישיות מתחברות באופן אוטומטי ולעתים יש לחברן באופן ידני באמצעות תפריט 'אפשרויות'.

#### גלריה

היישום 'גלריה' ב-N91-8GB מאפשר למשתמש להציג צילומים, וידאו קליפים ותמונות שנבחרו. היישום 'גלריה' גם מאפשר שיתוף והזרמה של קובצי מדיה נבחרים (לרבות מוסיקה) באמצעות UPnP. ניהול המוסיקה הכולל מתבצע באמצעות 'נגן המוסיקה' בעוד שניהול הקבצים הכללי מתבצע באמצעות 'מנהל הקבצים' הכלול.

היישום 'גלריה' מחפש תוכן בזיכרון הכונן הקשיח [E:] בתיקיות Videos ,\Images (ובתיקיות המשנה). כל קובצי המדיה בספריות האחרות לא יהיו גלויים ב'גלריה' אלא אם יועברו/ יועתקו אל Videos ,\Images או Gallery. עם זאת, מומלץ לוודא שהמספר הכולל של קבצים ב'גלריה' אינו עולה על 300. בעת בחירת תוכן להעברה מ'גלריה', יש להסיר את הקבצים מספריות אלה.

היישום 'גלריה' מאפשר למשתמש להציג תמונות באמצעות המאפיינים כל הקבצים או וידאו ותמונות. המאפיין וידאו ותמונות מספק גלריה של תמונות ממוזערות של אוסף התמונות של המשתמש. ביצועי מאפיין זה תלויים בטבע ובגודל של אוסף התמונות של המשתמש. בעת שימוש במאפיין וידאו ותמונות להצגת התמונות האחרונות, שים לב שייתכן שייקח זמן לערוך את התמונות הממוזערות של הצילומים האחרונים בשל בניית גלריית התמונות הממוזערות.